# Manuál k programu MS Teams – Pokročilé funkce

Tento manuál by měl převážně posloužit k poukázání na pokročilejší funkce, které je možné využít k většímu přizpůsobení pracovního prostředí v programu MS Teams. Manuál nebude procházet jednotlivé funkce, ale bude poukazovat na oblasti, kde je možné pokročilé funkce využít. Pro detailnější pohled do jednotlivých funkcí doporučujeme shlédnutí doprovodného **videa pro pokročilé**, které bude hlavně ukazovat jednotlivé případy rozšiřujících funkcí a vybrané add-on aplikace. Přiměřená zkušenost práce s programem MS Teams a počítačem obecně se předpokládá.

#### - Kanály

=> v rámci vytvořených týmů je možné přidávat libovolný počet dalších *kanálů* (mimo automatický kanál *Obecný*), ve kterých je možné pořádat *schůzky*, *sdílet materiály*, začínat *nové konverzace*, nebo pomocí kterých je možné rozdělit účastníky týmu podle různé úrovně přirazených privilegií nebo pracovních skupin.

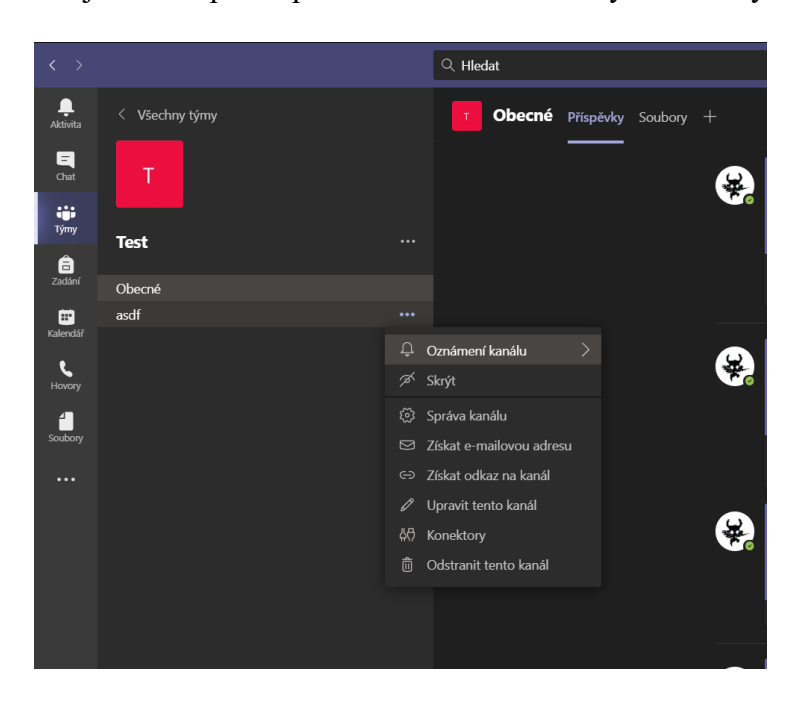

=> nový kanál je možné přidat pomocí rozšířené nabídky u názvu týmu (tři tečky).

#### - Nastavení týmu

=> přes rozšířené možnosti (tři tečky) vedle názvu týmu je možné využít nastavení týmu. Zde je možné v několika kolonkách např. měnit *oprávnění účastníků, generovat nový kód týmu*, spravovat *všechny přidané kanály*, správa *jednotlivých členů* atd.

| $\langle \rangle$ |                |  | Q. Hledat                          |  |  |          | 😽 - 🗆 ×               |
|-------------------|----------------|--|------------------------------------|--|--|----------|-----------------------|
|                   | < Všechny týmy |  | T Test                             |  |  |          |                       |
|                   |                |  | Test                               |  |  |          |                       |
| -                 |                |  | Členové Žádosti č                  |  |  |          |                       |
| Tjimy             | Test           |  | Hledat členy                       |  |  |          | 😅 Přidat člena        |
| a<br>zadání       | Obecné         |  | Správa týmu                        |  |  |          |                       |
| 6                 |                |  |                                    |  |  | Značky 🛈 |                       |
| Kalendar<br>C     |                |  | Přidat člena<br>Opustit tým        |  |  |          | Vlastník $\checkmark$ |
| Soubory           |                |  | Upravit tým<br>Získat odkaz na tým |  |  |          |                       |
|                   |                |  | Spravovat značky                   |  |  |          |                       |
|                   |                |  |                                    |  |  |          |                       |

#### - Nastavení kanálu

=> přes rozšířené možnosti (tři tečky) vedle názvů jednotlivých kanálů jde podobným způsobem, jako u celého týmu, spravovat možnosti kanálu. Uvnitř kanálů je možné nastavovat *oprávnění* pro přidané účastníky, otevřít *funkce analýzy* užívání kanálu, spravovat *připojené aplikace*, vůbec *skrýt či zobrazit* užívaný kanál ostatním účastníkům, *spravovat rozesílaná upozornění* atd.

| $\langle \rangle$ |                | Q Hledat                 |                                                                          |
|-------------------|----------------|--------------------------|--------------------------------------------------------------------------|
| <br>Aktivita      | < Všechny týmy | Test > asdf ···          |                                                                          |
| <b>E</b><br>Chat  |                |                          |                                                                          |
|                   |                | Nastavení kanálu Analýza |                                                                          |
| Lynny             | Test           | ···· v Oprávnění         | Nastavit předvolby moderování kanálu                                     |
| Zadání            | Obecné         |                          | Moderování kanálu                                                        |
|                   | asdf           |                          | Vypnuto V                                                                |
| Kalendář          |                | 🗘 Oznámení kanálu 🛛 🔪    | Kdo může zahájit nový příspěvek?                                         |
| Hovory            |                | ⊅ <sup>r</sup> Skrýt     | <ul> <li>Zahájit nový příspěvek mohou všichni.</li> </ul>                |
| 4<br>Soubory      |                | Správa kanálu            | <ul> <li>Začít nový příspěvek můžou všichni s výjimkou hostů.</li> </ul> |
|                   |                | Získat e-mailovou adresu |                                                                          |
|                   |                | ⊂⊃ Získat odkaz na kanál |                                                                          |
|                   |                | 🖉 Upravit tento kanál    |                                                                          |
|                   |                | බ්ට් Konektory           |                                                                          |
|                   |                | Odstranit tento kanál    |                                                                          |
|                   |                |                          |                                                                          |

=> symbolem plus v horní řadě možností kanálu (vedle původního *Soubory*) je možné připojit ke kanálu další *doplňkové aplikace*, *add-on programy*, či organizační kolonky obecně. Množství z užitečných aplikací tohoto typu rozšiřující prostor vašeho týmu je více dopodrobna představeno v doplňkovém **videu pro pokročilé funkce**.

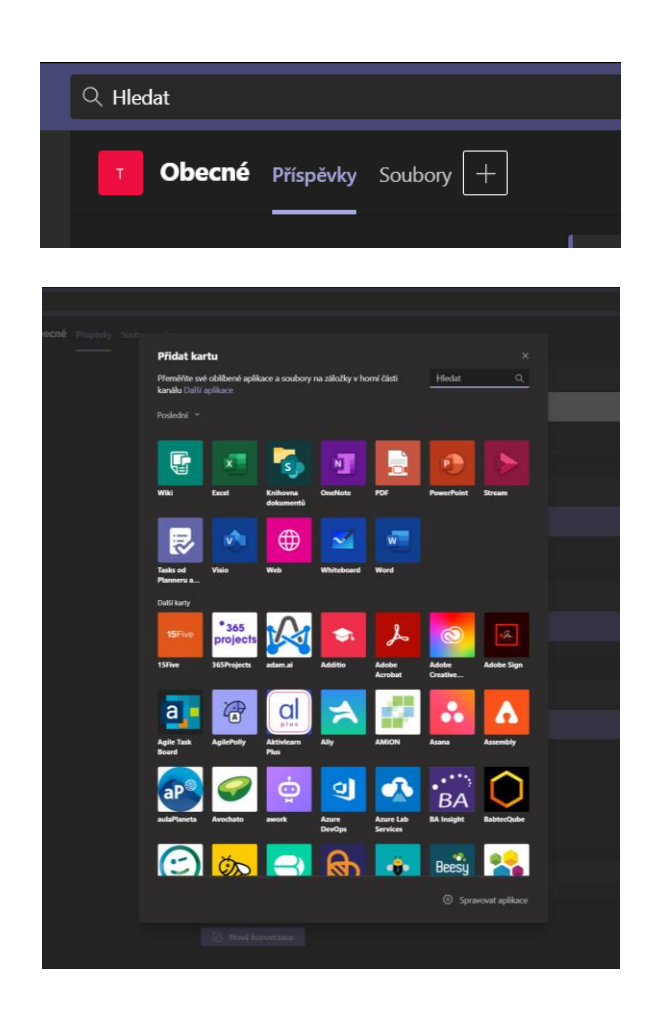

# - (i)nformace o kanálu

=> tlačítkem (*i*) napravo od možnosti *Sejít se*, je možné vyvolat přehled všech členů aktuálně prohlíženého kanálu, jejich aktuální status (online/offline/na schůzce). Tato funkce může sloužit k rychlému přehledu přítomných a nepřítomných účastníků

# - ,,+"

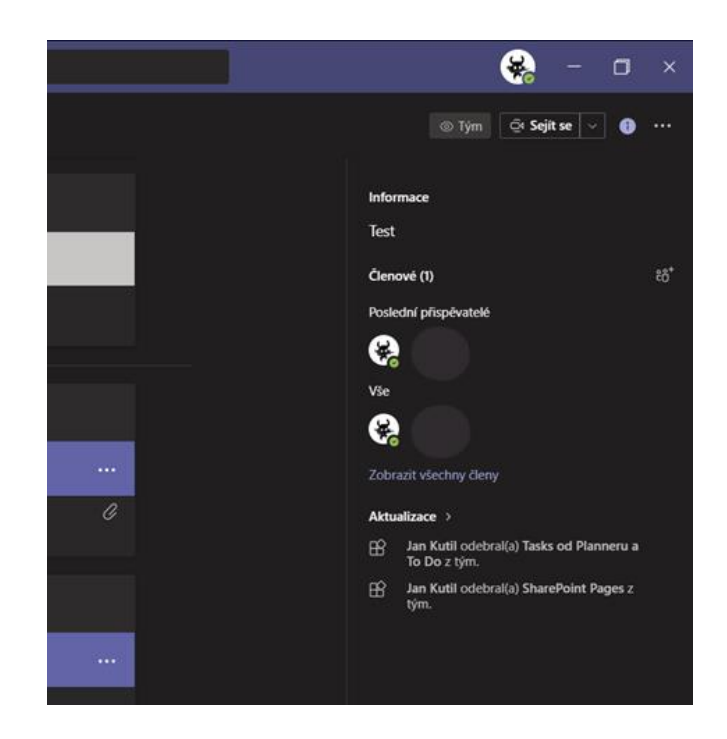

#### - Možnosti schůzky

=> během plánování nové schůzky je možné otevřít kartu možností *možnosti schůzky* v horním rohu obrazovky (! – tato možnost se ukazuje pouze pokud upravujete již dříve sdílenou plánovanou schůzku). Tato možnost vás přenese do nastavení oprávnění schůzky v prohlížeči. Zde můžete nastavit, zda chcete využít *předsálí* nebo například kdo může projít *předsálím* bez vašeho svolení.

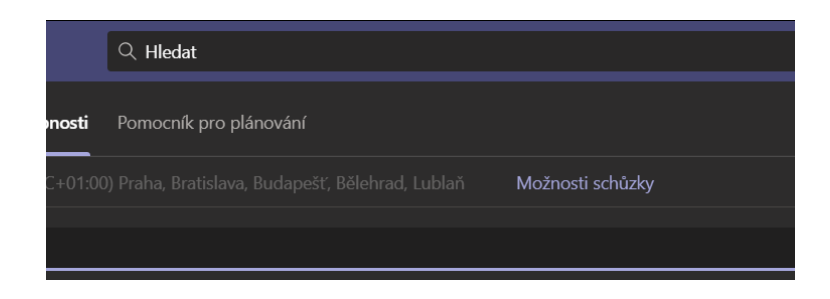

=> skrz *plánování schůzky* je možné pozvat do plánované schůzky celé týmy nebo konkrétní kanály z konkrétních týmů (nebo kombinaci obojího). Základní nastavení zve všechny členy kanálu v týmu, ve kterém schůzku zakládáte. Tímto způsobem můžete propojit ve schůzce účastníky z více týmů

=> pokročilým nástrojem plánování schůzek je také *Kalendář* (levý sloupec hlavních funkcí programu), ve kterém je možné plánovat větší množství schůzek najednou a umisťovat je do prostoru *Kalendáře* MS Teams. Tento organizační nástroj může být při správném užití velmi užitečný, ale pro jeho podrobné předvedení doporučujeme zhlédnout video pokročilých funkcí, které se této funkci bude věnovat prakticky.

### - Připojení do schůzky

=> ve chvíli připojení do plánované schůzky je možné v úvodní obrazovce zvolit *vstupy/výstupy* vašeho zařízení (ověřit používání správných mikrofonů či reproduktorů, pokud je jich k zařízení připojeno více). V této době je možné také nastavit automatické *potlačení šumu*, které je automaticky nastaveno na *automatické* (= uživatelsky ho jde zesílit či úplně vypnout, automatický profil ale většinou funguje v pořádku)

# - Účastníci

=> kolonka všech přítomných účastníků na schůzce umožňuje rozdělování **organizačních** či **účastnických pravomocí** (v případě, že máte zájem, aby některý z účastníků schůzku mohl *moderovat* spolu s organizátorem). Je možné také nastavit, kdo může ve schůzce prezentovat, či jestli mohou všechny role ve schůzce používat mikrofon.

=> z rozšířeného nastavení (tři tečky) u kolonky *Lidé* je možné udělovat pravomoci, či **stáhnout prezenční listinu** přítomných účastníků na schůzce.

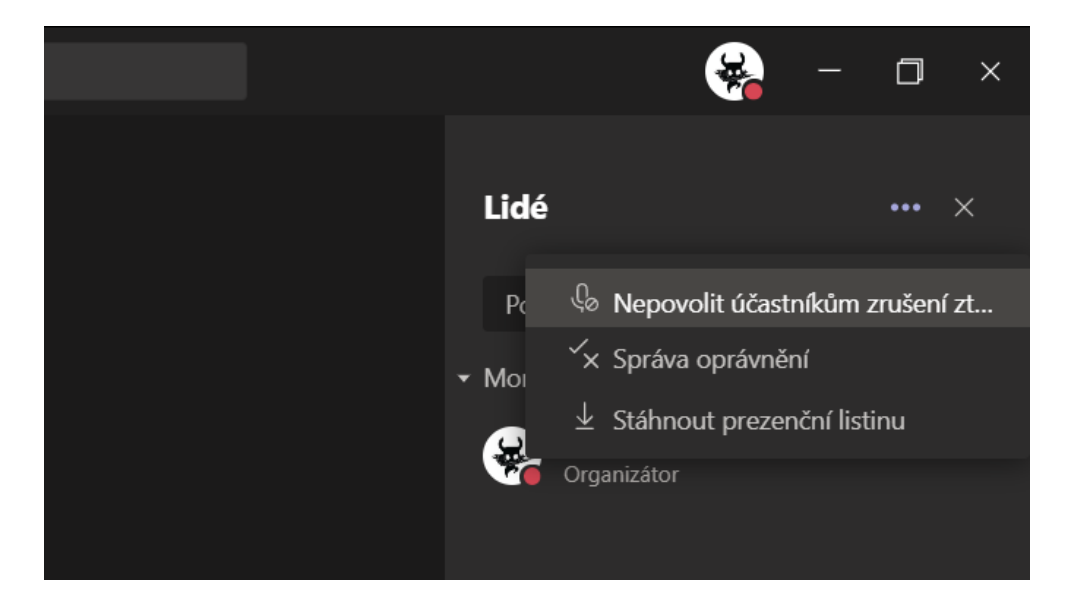

#### - Chat

=> chat má celou řadu pokročilých funkcí, které lze během schůzky využít. Je možné *vypisovat ankety*, pomocí připojených *add-on aplikací* (viz. video pro pokročilé funkce), sdílet soubory, psát *naléhavé* zprávy, které se zobrazují s větší prioritou, udělovat *pochvaly* a další.

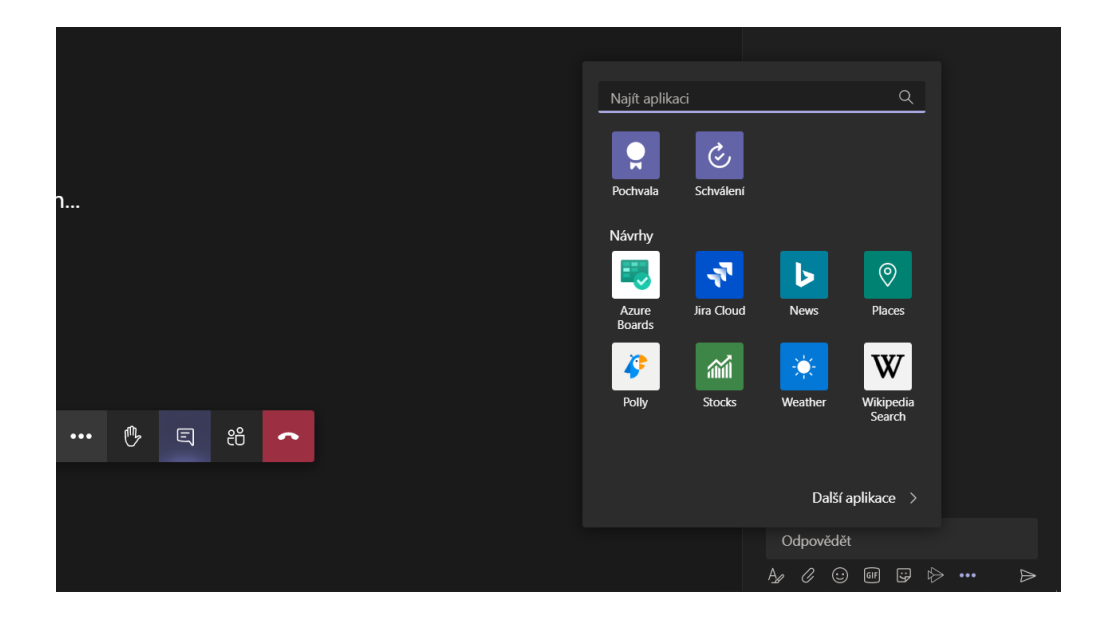

#### - Závěr

=> tento rychlý manuál slouží převážně jako výčet možných způsobů a směrů, jak pokročile rozšířit svoji práci v programu MS Teams. Pro bližší a podrobné seznámení s jednotlivými funkcemi a řadou rozšíření, které lze do MS Teams přidat, se obraťte na video pokročilých funkcí, které je k tomuto manuálu připraveno.